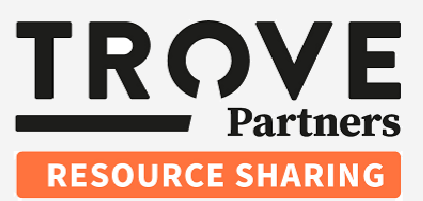

## Trove Partners Resource Sharing

# **Module Three**

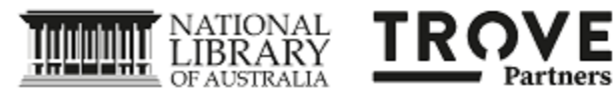

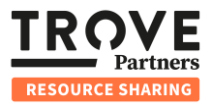

|                                            | Workflow Step Two: Action                                                                                                    |
|--------------------------------------------|----------------------------------------------------------------------------------------------------|
| Overview                                   | This module covers the second step in the standard request life cycle from the perspective of the supplying Trove partner. The process is managed through the TPRS Dashboard, where the partner decides whether to supply the resource.                                                                                                    |
| Reviewing<br>New<br>Requests for<br>Supply | <ul> <li>Trove Partners will receive an email notification when a new Request for Supply is awaiting your response. Follow these steps to review the requests:</li> <li>1. Check your system notifcation email address: Look for notifications indicating new Requests for Supply.</li> <li>2. Login: Log in to your institution's TPRS Dashboard.</li> <li>3. Navigate to ILL supply: Select the ILL Supply app in the top right-hand corner. This app is used for all incoming requests to supply.</li> </ul>                                                                                                    |
| Managing<br>Incoming<br>Requests           | <ol> <li>View Requests: Use the search and filters on the left-hand side to find requests by state or Request ID. Completed requests are hidden by default.</li> <li>Notification Badges: Coloured badges are displayed to the left of Request IDs on the request list:         <ul> <li>Blue Badge: Indicates you have an unread chat message from a requester.</li> <li>Red Badge: Alerts you to an outstanding issue requiring your attention such as the requester cancelling the request, which requires my acceptance.</li> </ul> </li> <li>Select Request: Click on a new request (state: New) to see more details</li> </ol> |

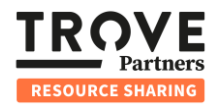

| 📴 ILL Sup                                      | ply                                                                                                    |                                                                                                    |                                                                                                    | 💶 Users                                                                                                    | 回 ILL Reque                                                                                                    | ist 📴 IL                                | L Supply D. Upda                                                                            | ite 🌣 Settings                           |                         |
|------------------------------------------------|----------------------------------------------------------------------------------------------------|----------------------------------------------------------------------------------------------------|----------------------------------------------------------------------------------------------------|----------------------------------------------------------------------------------------------------|----------------------------------------------------------------------------------------------------|-----------------------------------------|---------------------------------------------------------------------------------------------|------------------------------------------|-------------------------|
| Search &                                       | filter                                                                                                    | C                                                                                                    |                                                                                                    | 11                                                                                                    | Supply<br>records found                                                                                                    |                                         | ~                                                                                           |                                          | Actions 👻               |
|                                                |                                                                                                    | Request Id                                                                                                    | Created V                                                                                                    | Updated                                                                                                    | State                                                                                                    | Туре                                    | Requester                                                                                   | Item barcode                             | Location                |
| All fields                                     | •                                                                                                    | vcarm-39                                                                                                    | 16:12                                                                                                    | 16:17                                                                                                    | New                                                                                                    | loan                                    | ISIL:AU-VCARM                                                                               |                                          |                         |
| Searc                                          | h                                                                                                    |                                                                                                    |                                                                                                    |                                                                                                    | Cancel                                                                                                    |                                         |                                                                                             |                                          |                         |
| C Rese                                         | tall                                                                                                    | vcarm-38                                                                                                    | 12:09                                                                                                    | 12:55                                                                                                    | request                                                                                                    | loan                                    | ISIL:AU-VCARM                                                                               |                                          |                         |
|                                                |                                                                                                    | awvh-30                                                                                                    | 02/05/2025                                                                                                    | 02/05/2025                                                                                                    | New                                                                                                    | CODY                                    | ISII AU-AWVH                                                                                |                                          |                         |
| Has internal n                                 | ote                                                                                                    | awvh-33                                                                                                    | 02/05/2025                                                                                                    | 02/05/2025                                                                                                    | New                                                                                                    | сору                                    | ISIL:AU-AWVH                                                                                |                                          |                         |
| 🗍 Unread messa                                 | ges                                                                                                    |                                                                                                    |                                                                                                    |                                                                                                    |                                                                                                    |                                         |                                                                                             |                                          |                         |
| Hide complete                                  | d                                                                                                    | tesox-21                                                                                                    | 02/05/2025                                                                                                    | 02/05/2025                                                                                                    | New                                                                                                    | сору                                    | ISIL:AU-TESOX                                                                               |                                          |                         |
|                                                | *                                                                                                    | tesix-23                                                                                                    | 02/05/2025                                                                                                    | 02/05/2025                                                                                                    | New                                                                                                    | сору                                    | ISIL:AU-TESIX                                                                               |                                          |                         |
| . Looption                                     |                                                                                                    | vcarm-33                                                                                                    | 01/05/2025                                                                                                    | 01/05/2025                                                                                                    | New                                                                                                    | loan                                    | ISIL:AU-VCARM                                                                               |                                          |                         |
| ~ Location                                     | •                                                                                                    | ggu-29                                                                                                    | 01/05/2025                                                                                                    | 01/05/2025                                                                                                    | New                                                                                                    | loan                                    | ISIL:AU-QGU                                                                                 |                                          |                         |
|                                                |                                                                                                    | vcarm-30                                                                                                    | 30/04/2025                                                                                                    | 30/04/2025                                                                                                    | New                                                                                                    | loan                                    | ISIL:AU-VCARM                                                                               |                                          |                         |
| ∧ Shelving Locat                               | on                                                                                                    | vcarm-22                                                                                                    | 29/04/2025                                                                                                    | 29/04/2025                                                                                                    | New                                                                                                    | loan                                    | ISIL:AU-VCARM                                                                               |                                          |                         |
|                                                | •                                                                                                    | qmc-3                                                                                                    | 29/04/2025                                                                                                    | 29/04/2025                                                                                                    | New                                                                                                    | loan                                    | ISIL:AU-QMC                                                                                 |                                          |                         |
| ^ Batch                                        |                                                                                                    |                                                                                                    |                                                                                                    |                                                                                                    |                                                                                                    |                                         |                                                                                             |                                          |                         |
|                                                | •                                                                                                    |                                                                                                    |                                                                                                    |                                                                                                    |                                                                                                    |                                         |                                                                                             |                                          |                         |
| ∧ Service level                                |                                                                                                    |                                                                                                    |                                                                                                    |                                                                                                    |                                                                                                    |                                         |                                                                                             |                                          |                         |
|                                                | •                                                                                                    |                                                                                                    |                                                                                                    |                                                                                                    |                                                                                                    |                                         |                                                                                             |                                          |                         |
| ∧ Service type                                 |                                                                                                    |                                                                                                    |                                                                                                    |                                                                                                    |                                                                                                    |                                         |                                                                                             |                                          |                         |
|                                                | *                                                                                                    |                                                                                                    |                                                                                                    |                                                                                                    |                                                                                                    |                                         |                                                                                             |                                          |                         |
| ✓ Date created                                 |                                                                                                    |                                                                                                    |                                                                                                    |                                                                                                    |                                                                                                    |                                         |                                                                                             |                                          |                         |
| V Date needed                                  |                                                                                                    |                                                                                                    |                                                                                                    |                                                                                                    |                                                                                                    |                                         |                                                                                             |                                          |                         |
| <br>1. In<br>ty                                | formation<br>pe, service<br>the requi                                                                                                    | n displayed:<br>e level, and a<br>red sections                                                                                                    | View the<br>any notes<br>or pages                                                                                        | Reques<br>entered<br>will be s                                                                                   | t ID, rec<br>by the<br>shown.                                                                                                    | luestin<br>reques                       | g Trove Part<br>ter. For Cop                                                                | tner's NUC<br>by requests                | ;, serv<br>s, det       |
| 1. <b>In</b><br>ty<br>or<br>2. <b>Ic</b><br>re | formation<br>pe, service<br>the requi<br>ons: Icons<br>quester m                                                                                                    | n displayed:<br>e level, and a<br>ired sections<br>s in the top ri<br>nessaging.                                                                                                    | View the<br>any notes<br>or pages<br>ght indica                                                                          | Reques<br>entered<br>will be s                                                                                   | t ID, rec<br>by the<br>shown.<br>ched no                                                                                                    | questin<br>reques<br>tes and            | g Trove Part<br>ter. For Cop<br>d allow for s                                               | tner's NUC<br>by requests<br>supplier-to | ;, serv<br>s, deta<br>- |
| 1. In<br>ty<br>or<br>2. Ic<br>re               | formation<br>pe, service<br>the requi<br>ons: Icons<br>quester m<br>ILL Supply                                                                                                    | n displayed:<br>e level, and a<br>ired sections<br>s in the top ri<br>nessaging.                                                                                                    | View the<br>any notes<br>or pages<br>ght indica                                                                          | Reques<br>entered<br>will be s<br>ate attac                                                                      | t ID, rec<br>by the<br>shown.<br>ched no                                                                                                    | questin<br>reques<br>tes and            | g Trove Part<br>ter. For Cop<br>d allow for s                                               | tner's NUC<br>by requests<br>supplier-to | e, serv<br>s, deta<br>- |
| 1. In<br>ty<br>or<br>2. Ic<br>re               | formation<br>pe, service<br>the requi<br>ons: Icons<br>quester m                                                                                                    | n displayed:<br>e level, and a<br>ired sections<br>s in the top ri<br>nessaging.                                                                                                    | View the<br>any notes<br>or pages<br>ght indica                                                                          | Reques<br>entered<br>will be s<br>ate attac                                                                      | t ID, rec<br>by the<br>shown.<br>ched no                                                                                                    | questin<br>reques<br>tes and<br>tes and | g Trove Part<br>ter. For Cop<br>d allow for s                                               | tner's NUC<br>by requests<br>supplier-to | e, serv<br>s, det<br>-  |
| 1. In<br>ty<br>or<br>2. Ic<br>re               | formation<br>pe, service<br>the requi<br>ons: Icons<br>quester m                                                                                                    | n displayed:<br>e level, and a<br>ired sections<br>s in the top ri<br>nessaging.                                                                                                    | View the<br>any notes<br>or pages<br>ght indica<br>Request v<br>during the Viking occupat                                | Reques<br>entered<br>will be s<br>ate attac                                                                      | t ID, rec<br>by the<br>shown.<br>ched no                                                                                                    | questin<br>reques<br>tes and<br>t       | g Trove Part<br>ter. For Cop<br>d allow for s<br>pply Dupdate (<br>Act                      | tner's NUC<br>by requests<br>supplier-to | e, serv<br>s, det<br>-  |
| 1. In<br>ty<br>or<br>2. Ic<br>re               | formation<br>pe, service<br>the requi<br>ons: Icons<br>quester m                                                                                                    | n displayed:<br>e level, and a<br>ired sections<br>s in the top ri<br>nessaging.                                                                                                    | View the<br>any notes<br>or pages<br>ght indica<br>ght indica<br>Request v<br>during the Viking occupa                   | Reques<br>entered<br>will be s<br>ate attac<br>Users<br>carm-39<br>tion of York / Beatric<br>Flow De             | t ID, rec<br>by the<br>shown.<br>ched no                                                                                                    | questin<br>reques<br>tes and<br>t       | g Trove Part<br>ter. For Cop<br>d allow for s<br>pply Dupdate C                             | tner's NUC<br>by requests<br>supplier-to | ;, ser<br>s, det<br>-   |
| 1. In<br>ty<br>or<br>2. Ic<br>re               | formation<br>pe, service<br>the requi<br>ons: Icons<br>quester m<br>ILL Supply<br>ILL Supply<br>vcarm-39:                                                                                                    | n displayed:<br>e level, and a<br>ired sections<br>s in the top ri<br>nessaging.<br>Food during                                                                                                | View the<br>any notes<br>or pages<br>ght indica<br>ght indica<br>wequest v<br>during the Viking occupat                  | Reques<br>entered<br>will be s<br>ate attac<br>(Users<br>carm-39<br>lion of Vork / Bastric<br>Flow De<br>occupat | t ID, rec<br>by the<br>shown.<br>ched no<br>etines.<br>etines.<br>tails                                                                                                    | questin<br>reques<br>tes and<br>t       | g Trove Part<br>ter. For Cop<br>d allow for s<br>pply D Update (<br>Act<br>atrice Hines.    | tner's NUC<br>by requests<br>supplier-to | ;, ser\<br>s, det<br>-  |
| 1. In<br>ty<br>or<br>2. Ic<br>re               | formation<br>pe, service<br>the requi<br>ons: Icons<br>quester m<br>ILL Supply<br>ILL Supply<br>vcarm-39:<br>//ewinshared index                                                                                                    | n displayed:<br>e level, and a<br>ired sections<br>s in the top ri<br>nessaging.<br>Food during                                                                                                | View the<br>any notes<br>or pages<br>ght indica<br>ght indica<br>Mequest v<br>during the Viking                          | Reques<br>entered<br>will be s<br>ate attac<br>(Users<br>carm-39<br>lion of York / Beatric<br>Flow De<br>occupat | t ID, rec<br>by the<br>shown.<br>ched no<br>ched no<br>chines.<br>chines.                                                                                                    | questin<br>reques<br>tes and<br>t       | g Trove Part<br>ter. For Cop<br>d allow for s<br>pply D Update (<br>Act<br>atrice Hines.    | tner's NUC<br>by requests<br>supplier-to | s, serv<br>s, deta<br>- |
| 1. In<br>ty<br>or<br>2. Ic<br>re               | formation<br>pe, service<br>n the requi<br>ons: Icons<br>quester m<br>ILL Supply<br>Vcarm-39:<br>Vew In shared index                                                                                                    | n displayed:<br>e level, and a<br>ired sections<br>s in the top ri-<br>nessaging.<br>Food during                                                                                               | View the<br>any notes<br>or pages<br>ght indica<br>ght indica<br>during the Viking occupat                               | Reques<br>entered<br>will be s<br>ate attac<br>Users<br>carm-39<br>lion of Vork / Bastric<br>Flow De<br>occupat  | t ID, rec<br>by the<br>shown.<br>ched no<br>ethed no<br>ched no<br>ched no<br>ched no<br>ched no<br>ched no                                                                                                    | questin<br>reques<br>tes and<br>tes and | g Trove Part<br>ter. For Cop<br>d allow for s<br>pply ()) Update (<br>Act<br>atrice Hines.  | tner's NUC<br>by requests<br>supplier-to | c, serv<br>s, det       |
| 1. In<br>ty<br>or<br>2. Ic<br>re               | formation<br>pe, service<br>the requi<br>ons: Icons<br>quester m<br>ILL Supply<br>Vcarm-39:<br>//ew In shared index<br>A Request inform<br>New<br>updated: 03/05/2025 (v<br>Requester                                                                                                    | n displayed:<br>e level, and a<br>ired sections<br>is in the top ri-<br>nessaging.<br>Food during<br>hation                                                                                    | View the<br>any notes<br>or pages<br>ght indica<br>ght indica<br>Request v<br>during the Viking occupat                  | Reques<br>entered<br>will be s<br>ate attac                                                                      | t ID, rec<br>by the<br>shown.<br>ched no<br>ethed no<br>ethes.<br>tails<br>ion of Yc                                                                                                    | questin<br>reques<br>tes and<br>tes and | g Trove Part<br>ter. For Cop<br>d allow for s<br>pply ()) Update (<br>(Act<br>atrice Hines. | tner's NUC<br>by requests<br>supplier-to | c, serv<br>s, deta<br>- |
| 1. In<br>ty<br>or<br>2. Ic<br>re               | formation<br>pe, service<br>the requi<br>ons: Icons<br>quester m<br>ILL Supply<br>ILL Supply<br>Vcarm-39:<br>//ew Inshared Index<br>A Request Inform<br>New<br>Jpdated: 03/05/2025 (v<br>Requester<br>SIL:AU-VCARM                                                                                                   | n displayed:<br>e level, and a<br>ired sections<br>is in the top ri-<br>nessaging.<br>Food during<br>hation<br>Hew audit trail)                                                                | View the<br>any notes<br>or pages<br>ght indica<br>ght indica<br>Request v<br>during the Viking occupation<br>the Viking | Reques<br>entered<br>will be s<br>ate attac                                                                      | t ID, rec<br>by the<br>shown.<br>ched no<br>e Hines.<br>tails<br>ion of Yc<br>m barcode                                                                                                    | questin<br>reques<br>tes and<br>tes and | g Trove Part<br>ter. For Cop<br>d allow for s<br>ppy (): Update (<br>atrice Hines.          | tner's NUC<br>by requests<br>supplier-to | c, serv<br>s, deta<br>- |
| 1. In<br>ty<br>or<br>2. Ic<br>re               | formation<br>pe, service<br>the requi<br>ons: Icons<br>quester m<br>ILL Supply<br>ILL Supply<br>Vcarm-39:<br>//ew in shared index<br>A Request inform<br>New<br>updated: 03/05/2025 (v<br>Requester<br>SIL:AU-VCARM<br>Due date                                                                                      | n displayed:<br>e level, and a<br>fred sections<br>is in the top ri-<br>nessaging.<br>Food during<br>nation<br>few audit trail)                                                                | View the<br>any notes<br>or pages<br>ght indica<br>Mequest v<br>during the Viking occupat<br>the Viking                  | Reques<br>entered<br>will be s<br>ate attac<br>Carm-39<br>tion of Vork / Bastric<br>Flow De<br>Occupat           | t ID, rec<br>by the<br>shown.<br>ched no<br>wheed no<br>ion of Yc<br>m barcode                                                                                                    | questin<br>reques<br>tes and<br>tes and | g Trove Part<br>ter. For Cop<br>d allow for s<br>pply Dupdate (<br>Act<br>atrice Hines.     | tner's NUC<br>by requests<br>supplier-to | s, serv<br>s, deta      |
| 1. In<br>ty<br>or<br>2. Ic<br>re               | formation<br>pe, service<br>the requi<br>ons: Icons<br>quester m<br>ILL Supply<br>ILL Supply<br>Vcarm-39:<br>//ew in shared index<br>A Request inform<br>New<br>Jodated: 03/05/2025 (v<br>Requester<br>SIL:AU-VCARM<br>Due date<br>Service Level<br>Core                                                             | n displayed:<br>e level, and a<br>fred sections<br>is in the top ri-<br>nessaging.<br>Food during<br>nation<br>few audit trail)<br>Suppli                                                      | View the<br>any notes<br>or pages<br>ght indica<br>Mequest v<br>during the Viking occupat<br>the Viking                  | Reques<br>entered<br>will be s<br>ate attac<br>Carm-39<br>tion of Vork / Bastric<br>Flow De<br>Occupat           | t ID, rec<br>by the<br>shown.<br>ched no<br>e Hines.<br>calls<br>ion of Yc<br>m barcode                                                                                                    | questin<br>reques<br>tes and<br>tes and | g Trove Part<br>ter. For Cop<br>d allow for s<br>pply D Update (<br>Act<br>atrice Hines.    | tner's NUC<br>by requests<br>supplier-to | s, serv<br>s, deta      |
| 1. In<br>ty<br>or<br>2. Ic<br>re               | formation<br>pe, service<br>in the requi<br>ons: Icons<br>quester m<br>ILL Supply<br>ILL Supply<br>Vcarm-39:<br>//ew in shared index<br>Request inform<br>New<br>Jpdated: 03/05/2025 (v<br>Request inform<br>Sizuar vcarm<br>Sizuar vcarm<br>Sizuar vcarm                                                            | h displayed:<br>e level, and a<br>ired sections<br>s in the top ri-<br>nessaging.<br>Food during<br>hation<br>fiew audit trail)<br>Suppli<br>ISILAU<br>Volume                                  | View the<br>any notes<br>or pages<br>ght indica<br>during the Viking occupat<br>the Viking                               | Reques<br>entered<br>will be s<br>ate attac<br>( Users<br>carm-39<br>ion of Vork / Beatric<br>occupat            | t ID, rec<br>by the<br>shown.<br>ched no<br>ched no<br>ched no<br>checked<br>checked<br>checke | questin<br>reques<br>tes and<br>tes and | g Trove Part<br>ter. For Cop<br>d allow for s<br>output to the second<br>atrice Hines.      | tner's NUC<br>by requests<br>supplier-to | 2, serv<br>s, deta<br>- |
| 1. In<br>ty<br>or<br>2. Ic<br>re               | formation<br>pe, service<br>the requi<br>ons: Icons<br>quester m<br>ILL Supply<br>ILL Supply<br>Vcarm-39:<br>//ew In shared index<br>A Request inform<br>New<br>Jpdated: 03/05/2025 (v<br>Requester<br>SIL:AU-VCARM<br>Due date<br>Service Level<br>Core<br>A Actions<br>@ Respond "Wall Supp<br>@ Respond "Cannot 5 | h displayed:<br>e level, and a<br>fred sections<br>is in the top ri-<br>nessaging.<br>Food during<br>hation<br>few audit trail)<br>Suppli<br>issuant<br>research of the section<br>food during | View the<br>any notes<br>or pages<br>ght indica<br>Request v<br>during the Viking occupat<br>the Viking                  | Reques<br>entered<br>will be s<br>ate attac<br>(Users<br>carm-39<br>tion of York / Beatric<br>Flow Do<br>occupat | t ID, rec<br>by the<br>shown.<br>ched no<br>Hines.<br>tails<br>ion of Yc<br>m barcode                                                                                                    | questin<br>reques<br>tes and<br>tes and | g Trove Part<br>ter. For Cop<br>d allow for s<br>ppy Dupdate (<br>atrice Hines.             | tner's NUC<br>by requests<br>supplier-to | c, serv<br>s, det       |

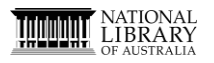

**TROVE** Partners

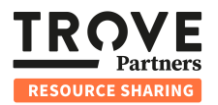

| Responding<br>to a<br>Request | 1. | Respo    | onse Options:<br>Will Supply<br>Cannot Supp<br>Conditional S | In the sta<br>ly<br>Supply | ate of <i>New</i> , ye                                 | ou can respo          | ond with:             |                       |          |
|-------------------------------|----|----------|--------------------------------------------------------------|----------------------------|--------------------------------------------------------|-----------------------|-----------------------|-----------------------|----------|
|                               |    |          |                                                              |                            |                                                        |                       |                       |                       |          |
|                               |    |          |                                                              |                            | ^ Actions                                              |                       |                       |                       |          |
|                               |    |          |                                                              |                            |                                                        |                       |                       |                       |          |
|                               |    |          |                                                              |                            | More options                                           |                       |                       |                       |          |
|                               |    |          |                                                              |                            | S Respond "Will                                        | ll Supply"            |                       |                       |          |
|                               |    |          |                                                              |                            | Respond "Car                                           | nnot Supply"          |                       |                       |          |
|                               |    |          |                                                              |                            | ···· Respond "Col                                      | nuttional Supply"     |                       |                       |          |
|                               | 2. | Will S   | upply: If you cl                                             | hoose to                   | supply, click                                          | Will Supply           | and provide           | e local resource      | details: |
|                               |    | •        | Call Number                                                  |                            |                                                        |                       |                       |                       |          |
|                               |    | •        | Location and                                                 | Shelving                   | Location                                               |                       |                       |                       |          |
|                               |    | •        | Optional pat                                                 | Shetting                   | Location                                               |                       |                       |                       |          |
|                               |    | •        | Optionation                                                  | 5                          |                                                        |                       |                       |                       |          |
|                               |    |          | ILL Supply                                                   |                            |                                                        | Users 💿 ILL Request [ | ILL Supply 🔊 Upda     | nte 🌣 Settings 🕜 🌒    |          |
|                               |    |          | ×                                                            | Eood                       | Request vcarm-39                                       | / Restrice Hines      |                       | Actions V 🖓 0 🖉 0     |          |
|                               |    |          | ;                                                            | ×                          | Respond                                                | d "Will Supply"       |                       |                       |          |
|                               |    |          | ·                                                            | Call Number                |                                                        |                       |                       |                       |          |
|                               |    |          | vcarm-39: Fo                                                 |                            |                                                        |                       | le.                   | 25.                   |          |
|                               |    |          | View in shared index                                         | ocation<br>Main            |                                                        |                       | •                     |                       |          |
|                               |    |          | ∧ Request informatio                                         | Shelving Location          |                                                        |                       | <b>*</b>              |                       |          |
|                               |    |          | New<br>Updated: 03/05/2025 (view at                          | Add note                   |                                                        |                       |                       |                       |          |
|                               |    |          | Requester                                                    |                            |                                                        |                       | 4                     | mber                  |          |
|                               |    |          | Due date                                                     | Caback                     |                                                        |                       | Bernand "Will Cupply" |                       |          |
|                               |    |          | -<br>Service Level                                           | Goback                     |                                                        |                       | Kesponu witt suppry   |                       |          |
|                               |    |          | Core                                                         |                            |                                                        |                       |                       |                       |          |
|                               |    | <u> </u> |                                                              |                            |                                                        | <i>i</i> —            |                       |                       |          |
|                               | 3. | Subm     | it Response: (                                               | Click Res                  | pond Will Su                                           | pply. The rec         | quest status          | s will change to      | Awaiting |
|                               |    | pull si  | ip printing.                                                 |                            |                                                        | _                     |                       |                       |          |
|                               |    |          | ILL Supply                                                   |                            |                                                        | Users 💿 ILL Request   | ILL Supply            | date 💠 Settings 🛛 🕐 👥 |          |
|                               |    | :        | ×                                                            | Food du                    | Request vcarm-39<br>ring the Viking occupation of York | / Beatrice Hines.     |                       | Actions - 🖓 0 🧷 0     |          |
|                               |    |          |                                                              |                            | Flow                                                   | Details               |                       |                       |          |
|                               |    |          |                                                              |                            |                                                        |                       |                       |                       |          |
|                               |    |          | View in shared index                                         | l during th                | ne Viking occu                                         | pation of York        | : / Beatrice H        | ines.                 |          |
|                               |    |          | ^ Request information                                        |                            |                                                        |                       |                       |                       |          |
|                               |    |          | Awaiting pull slip printing                                  | <b>g</b>                   |                                                        |                       |                       |                       |          |
|                               |    |          | Requester                                                    | Supplier                   |                                                        | Item barcode          | ltem ci               | all number            |          |
|                               |    |          | ISIL:AU-VCARM                                                | ISIL:AU-VU                 | needed                                                 | -<br>Service type     |                       |                       |          |
|                               |    |          | -                                                            | -                          |                                                        | Loan                  | 5                     |                       |          |
|                               |    |          | Service Level<br>Core                                        |                            |                                                        |                       |                       |                       |          |
|                               |    |          | ^ Actions                                                    |                            |                                                        |                       |                       |                       |          |
|                               |    |          |                                                              |                            | Print                                                  | t pull slip           |                       |                       |          |
|                               |    |          | More options                                                 |                            |                                                        |                       |                       |                       |          |
|                               |    |          | + Add loan condition                                         |                            |                                                        |                       |                       |                       |          |
|                               |    |          | Aark pull slip printed                                       |                            |                                                        |                       |                       |                       |          |
| l                             |    |          |                                                              |                            |                                                        |                       |                       |                       |          |

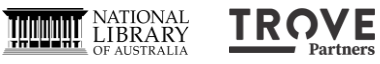

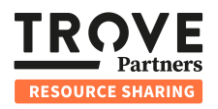

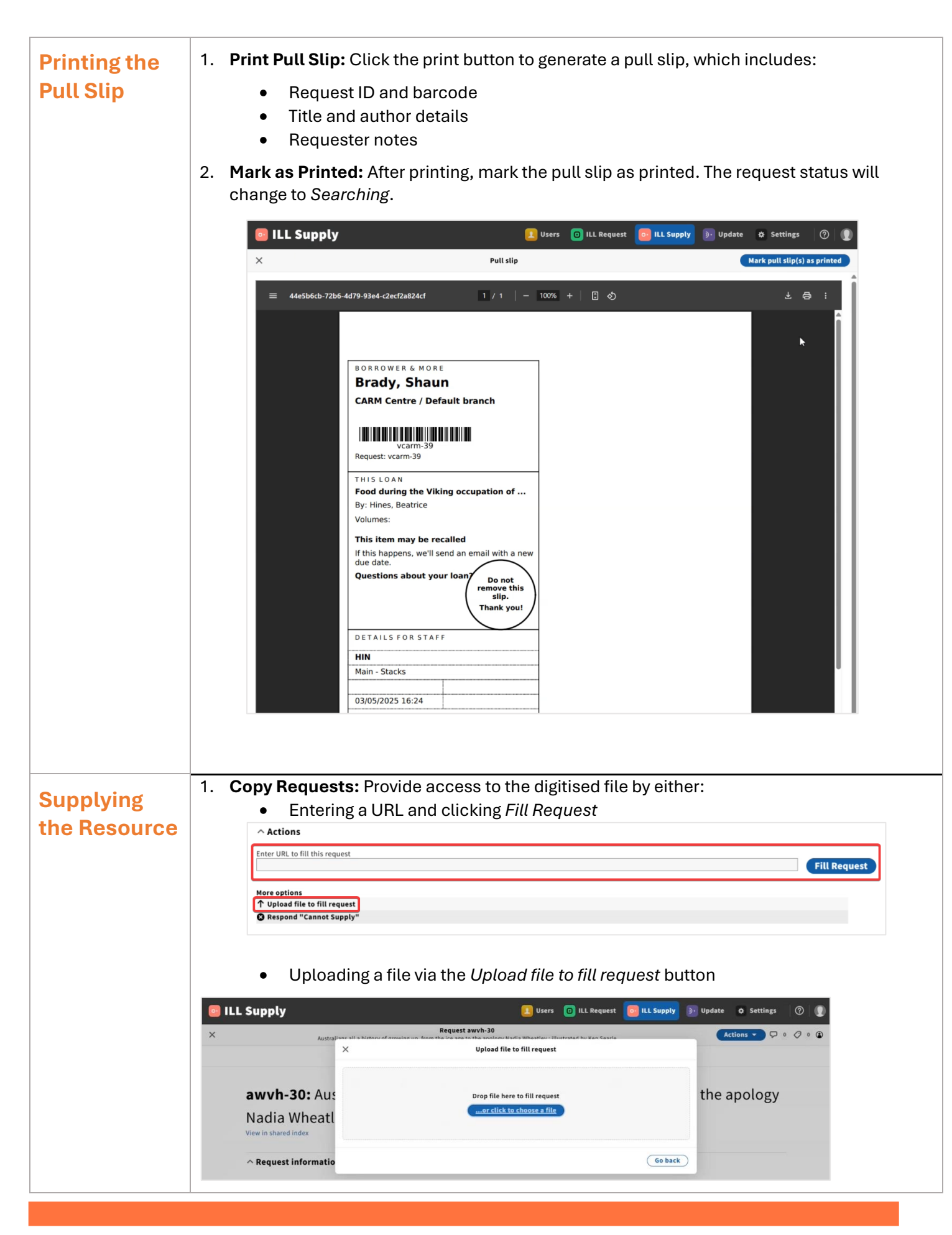

TROVE

Partners

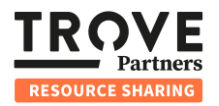

| <u> </u>              |                                                                                                    | unates Case +                                                                                                    | ho itom have                                                                                                    | ada Variaari                                                                                                    |                                                                                                    |
|-----------------------|----------------------------------------------------------------------------------------------------|----------------------------------------------------------------------------------------------------|----------------------------------------------------------------------------------------------------|----------------------------------------------------------------------------------------------------|----------------------------------------------------------------------------------------------------|
| 2.                    | Loan Requ                                                                                                    | Jests: Scant                                                                                                    | he item barc                                                                                                    | ode. You can                                                                                                    | also:                                                                                                    |
|                       | • Pri                                                                                                    | nt the pull sli                                                                                                    | р                                                                                                    |                                                                                                    |                                                                                                    |
|                       | • Ad                                                                                                    | d loan condit                                                                                                    | ions                                                                                                    |                                                                                                    |                                                                                                    |
|                       | • Re                                                                                                    | spond as Car                                                                                                    | not Supply                                                                                                    |                                                                                                    |                                                                                                    |
|                       | • En                                                                                                    | ter multiple b                                                                                                    | arcodes for                                                                                                    | multi-volume                                                                                                    | erequests                                                                                                    |
|                       | ^ Actions                                                                                                    |                                                                                                    |                                                                                                    |                                                                                                    |                                                                                                    |
|                       | Scan item bare                                                                                                    | code to <b>fill this request</b>                                                                                                    |                                                                                                    |                                                                                                    |                                                                                                    |
|                       | 1234                                                                                                    |                                                                                                    |                                                                                                    |                                                                                                    | Scan                                                                                                    |
|                       | More options                                                                                                    |                                                                                                    |                                                                                                    |                                                                                                    | Č.                                                                                                    |
|                       | Print pull s                                                                                                    | slip                                                                                                    |                                                                                                    |                                                                                                    |                                                                                                    |
|                       | + Add loan co                                                                                                    | ondition<br>Cannot Supply"                                                                                                    |                                                                                                    |                                                                                                    |                                                                                                    |
|                       | -                                                                                                    |                                                                                                    |                                                                                                    |                                                                                                    |                                                                                                    |
| Sca<br>Vci<br>Moi     | n request ID to mark it<br>arm-39<br>idd note<br>re options<br>Fill multi-volume requ                                                                                                    | shipped                                                                                                    |                                                                                                    |                                                                                                    | Scan                                                                                                    |
| itoring<br>est        | In request ID to mark it<br>arm-39<br>idd note<br>re options<br>Fill multi-volume requ<br>Add loan condition<br>Mark request shipped<br>Undo last action perfo<br>1. <b>Suppl</b> i<br>trail fo                                                                                                    | est<br>rmed<br><b>ier's view:</b> Th<br>r messages li                                                                                                    | e supplier ca<br>ke Shipment                                                                                                    | an see status<br>received by r                                                                                                    | Add note                                                                                                    |
| itoring<br>lest       | In request ID to mark it<br>arm-39<br>idd note<br>Fill multi-volume requ<br>Add Ioan condition<br>Mark request shipped<br>Undo last action perfo<br>1. <b>Suppl</b> i<br>trail fo                                                                                                    | iest<br>irmed<br><b>ier's view:</b> Th<br>r messages li                                                                                                    | e supplier ca<br>ke Shipment                                                                                                    | an see status<br>received by r                                                                                                    | Add note<br>updates and check the request's au<br>requester.                                                                                                    |
| itoring<br>lest<br>JS | In request ID to mark it<br>arm-39<br>idd note<br>re options<br>Fill multi-volume requ<br>Add loan condition<br>Mark request shipped<br>Undo last action perfo<br>T. <b>Suppl</b> i<br>trail fo<br>udit trail<br>verse chronologica                                                                                                | iest<br>irmed<br>ier's view: Th<br>r messages li                                                                                                    | e supplier ca<br>ke Shipment                                                                                                    | an see status<br>received by r                                                                                                    | Add note<br>updates and check the request's au<br>requester.                                                                                                    |
| itoring<br>lest<br>JS | In request ID to mark it<br>arm-39<br>idd note<br>Fill multi-volume requ<br>Add loan condition<br>Mark request shipped<br>Undo last action perfo<br>1. Suppli<br>trail fo<br>udit trail<br>verse chronologica                                                                                                    | iest<br>irmed<br><b>ier's view:</b> Th<br>r messages li                                                                                                    | e supplier ca<br>ke Shipment                                                                                                    | an see status<br>received by r                                                                                                    | Add note                                                                                                    |
| itoring<br>lest<br>JS | In request ID to mark it<br>arm-39<br>idd note<br>Fill multi-volume requ<br>Add Ioan condition<br>Mark request shipped<br>Undo last action perfo<br>1. Suppli<br>trail fo<br>udit trail<br>verse chronologica<br># User<br>3                                                                                                    | ishipped<br>itest<br>irmed<br>ier's view: Th<br>r messages li<br>bate<br>04/05/2025, 13:02:37                                                                                                    | e supplier ca<br>ke Shipment                                                                                                    | an see status<br>received by r                                                                                                    | Add note<br>updates and check the request's au<br>requester.                                                                                                    |
| itoring<br>lest<br>JS | Actions<br>In request ID to mark it<br>arm-39<br>idd note<br>re options<br>Fill multi-volume requ<br>Add Ioan condition<br>Mark request shipped<br>Undo last action perfo<br>1. Suppli<br>trail fo<br>udit trail<br>verse chronologica<br># User<br>3<br>7 trove_admin                                                             | ishipped<br>iest<br>iest<br>ier's view: Th<br>r messages li<br>l<br>Date<br>04/05/2025, 13:02:37<br>03/05/2025, 15:27:19<br>03/05/2025, 15:27:19                                                                                                    | e supplier ca<br>ke Shipment                                                                                                    | an see status<br>received by r                                                                                                    | Add note<br>Add note<br>updates and check the request's au-<br>requester.<br>Message<br>Shipment received by requester<br>Shipped                                                                                                    |
| itoring<br>lest<br>JS | Actions<br>In request ID to mark it<br>arm-39<br>kid note<br>Fill multi-volume request<br>Add loan condition<br>Mark request shipped<br>Undo last action perfor<br>1. Suppli<br>trail for<br>udit trail<br>verse chronologica<br># User<br>3<br>7 trove_admin<br>5 trove_admin                                                     | Interior solution in the second second secon | e supplier ca<br>ke Shipment<br>Shipped<br>Awaiting shipping<br>Searching<br>(returnables)                                                                                            | an see status<br>received by r<br>To state<br>Shipped<br>Shipped<br>Awaiting shipping                                                                                                  | Add note<br>Add note<br>updates and check the request's au-<br>requester.<br>Message<br>Shipment received by requester<br>Shipped<br>Items successfully checked in to ReShare                                                                                                    |
| itoring<br>lest<br>JS | Actions<br>In request ID to mark it<br>arm-39<br>idd note<br>re options<br>Fill multi-volume requ<br>Add Ioan condition<br>Mark request shipped<br>Undo last action perfo<br>1. Suppli<br>trail fo<br>udit trail<br>verse chronologica<br># User<br>3<br>7 trove_admin<br>5 trove_admin                                            | shipped<br>rest<br>irmed<br>ier's view: Th<br>r messages li<br>value 04/05/2025, 13:02:37<br>03/05/2025, 16:26:50<br>03/05/2025, 16:26:50                                                                                                    | e supplier ca<br>ke Shipment<br>Shipped<br>Awaiting shipping<br>Searching<br>(returnables)<br>Searching<br>(returnables)                                                              | To state<br>Shipped<br>Awaiting shipping<br>Searching<br>(returnables)                                                                                                    | Add note Add note updates and check the request's au requester.  Message Shipment received by requester Shipped Items successfully checked in to ReShare Check in to ReShare completed for itemid: 1234. (No host LMS integration configured for check out item call)                                                                                                    |
| itoring<br>lest<br>JS | Actions<br>In request ID to mark it<br>arm-39<br>idd note<br>re options<br>Fill multi-volume requent<br>Add Ioan condition<br>Mark request shipped<br>Undo last action perfor<br>1. Suppli<br>trail for<br>udit trail<br>verse chronologica<br># User<br>8<br>7 trove_admin<br>5 trove_admin<br>1 trove_admin                      | shipped<br>rest<br>ier's view: Th<br>r messages li<br>bate<br>04/05/2025, 13:02:37<br>03/05/2025, 16:26:50<br>03/05/2025, 16:26:50<br>03/05/2025, 16:25:36                                                                                                    | e supplier ca<br>ke Shipment<br>From state<br>Shipped<br>Awaiting shipping<br>Searching<br>(returnables)<br>Searching<br>(returnables)<br>Searching<br>printing pull slip<br>printing | an see status<br>received by r<br>Shipped<br>Awaiting shipping<br>Searching<br>(returnables)<br>Searching<br>(returnables)                                                             | Add note Add note Add note updates and check the request's au requester.  Message Shipment received by requester Shipped Items successfully checked in to ReShare Check in to ReShare completed for Itemid: 1234. (No host LMS integration configured for check out item call) Pull slip printed                                                                                                    |
| itoring<br>lest<br>JS | Actions<br>In request ID to mark it<br>arm-39<br>kidd note<br>Fill multi-volume requent<br>Add loan condition<br>Mark request shipped<br>Undo last action perfor<br>1. Suppli<br>trail for<br>udit trail<br>verse chronologica<br># User<br>8<br>7 trove_admin<br>5 trove_admin<br>4 trove_admin<br>4 trove_admin<br>5 trove_admin | shipped<br>test<br>irmed<br>ier's view: Th<br>r messages li<br>04/05/2025, 13:02:37<br>03/05/2025, 16:26:50<br>03/05/2025, 16:25:36<br>03/05/2025, 16:25:36                                                                                                    | e supplier ca<br>ke Shipment<br>Shipped<br>Awaiting shipping<br>Searching<br>(returnables)<br>Searching<br>(returnables)<br>Awaiting pull slip<br>printing<br>New                     | an see status<br>received by r<br>Shipped<br>Shipped<br>Awaiting shipping<br>Searching<br>(returnables)<br>Searching<br>(returnables)<br>Awaiting pull slip<br>printing                | Add note Add note  updates and check the request's au requester.  Message Shipment received by requester Shipped Items successfully checked in to ReShare Check in to ReShare completed for itemid: 1234. (No host LMS integration configured for check out item call) Pull slip printed Executing action: respondYes                                                                                                    |
| itoring<br>lest<br>JS | Actions<br>in request ID to mark it<br>arm-39<br>idd note<br>Fill multi-volume requ<br>Add Ioan condition<br>Mark request shipped<br>Undo last action perfo<br>1. Suppli<br>trail fo<br>udit trail<br>verse chronologica<br># User<br>3<br>7 trove_admin<br>5 trove_admin<br>4 trove_admin<br>3 trove_admin<br>2                   | shipped<br>iest<br>irmed<br>ier's view: Th<br>r messages li<br>04/05/2025, 16:27:19<br>03/05/2025, 16:26:50<br>03/05/2025, 16:26:50<br>03/05/2025, 16:25:36<br>03/05/2025, 16:25:36<br>03/05/2025, 16:25:36                                                                                                    | e supplier ca<br>ke Shipment<br>Shipped<br>Awaiting shipping<br>Searching<br>(returnables)<br>Searching<br>(returnables)<br>Awaiting pull slip<br>printing<br>New<br>New              | To state<br>Shipped<br>Shipped<br>Awaiting shipping<br>Searching<br>(returnables)<br>Searching<br>(returnables)<br>Searching<br>(returnables)<br>Awaiting pull slip<br>printing<br>New | Add note         updates and check the request's au         requester.         Message         Shipment received by requester         Shipped         Items successfully checked in to ReShare         Check in to ReShare completed for itemid: 1234. (No host LMS integration configured for check out item call)         Pull slip printed         Executing action: respondYes         Auto responder is off - manual checking needed |

**TROVE** Partners